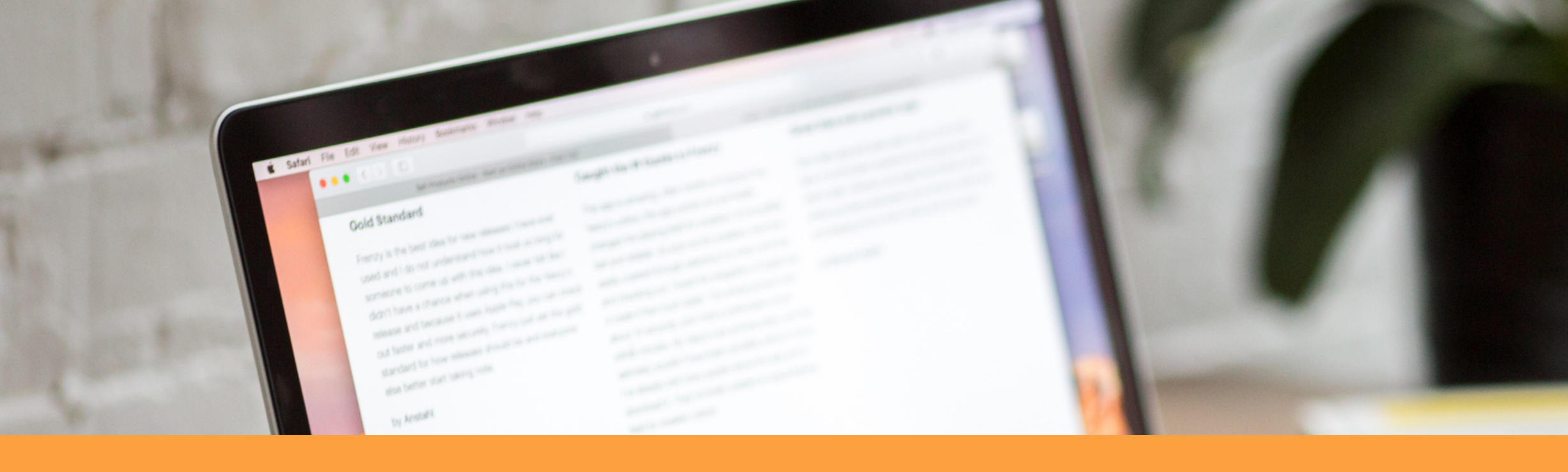

# Instructivo para la consulta del PLAN ANUAL DE ADQUISICIONES del CNMH

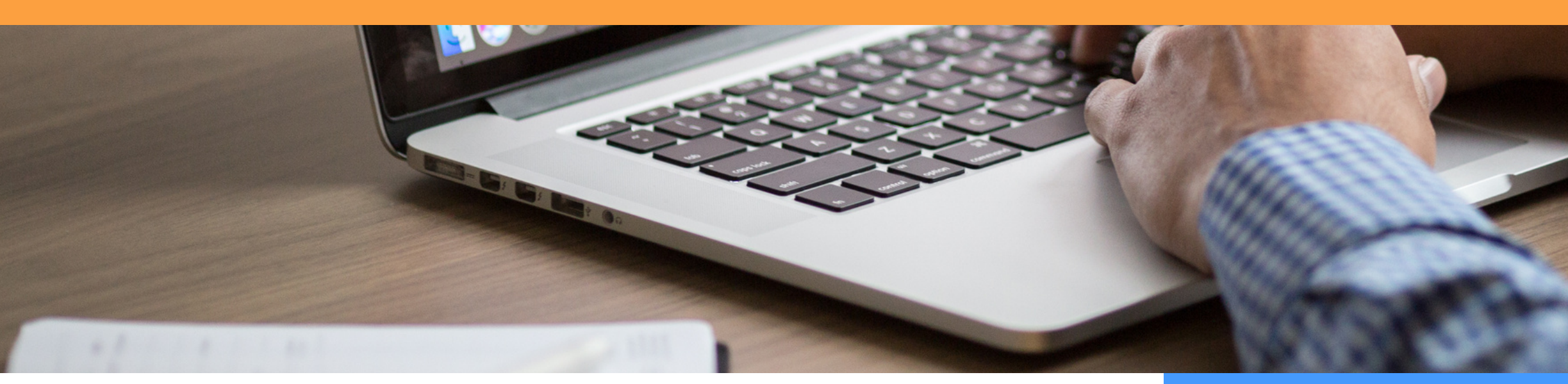

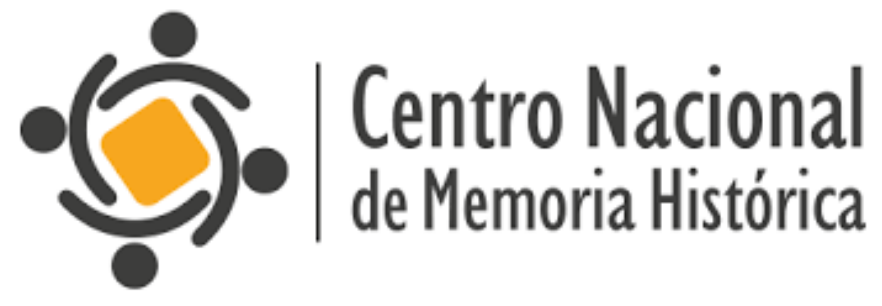

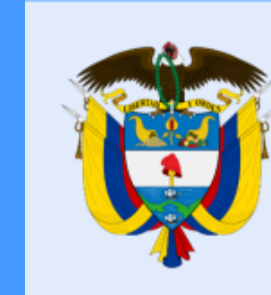

### La equidad es de todos

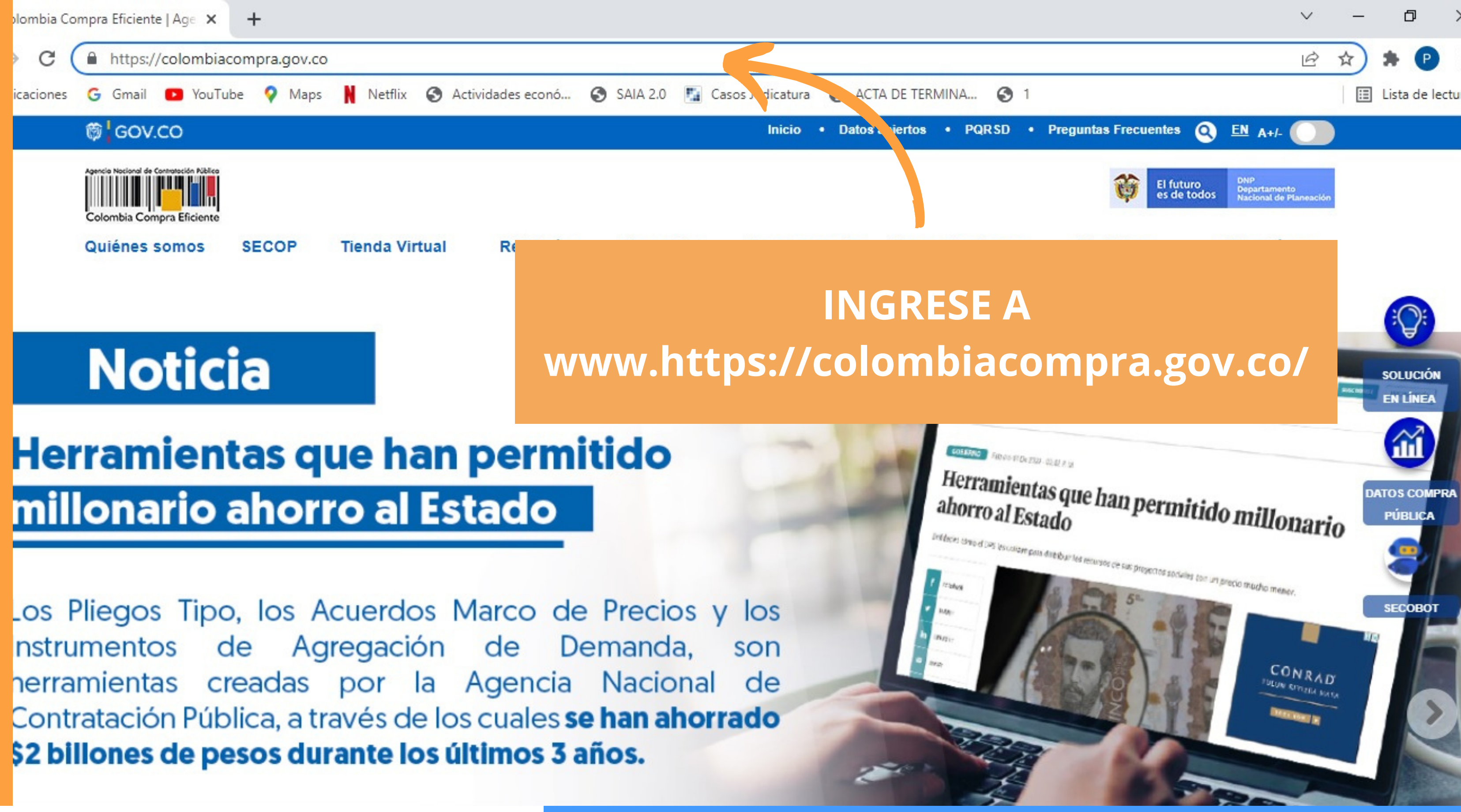

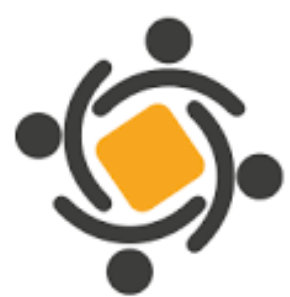

**Centro Nacional** de Memoria Histórica

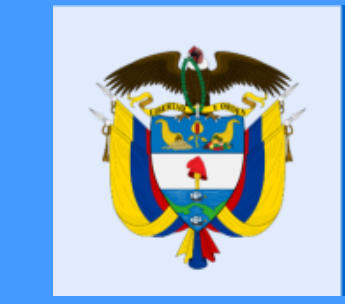

La equidad es de todos

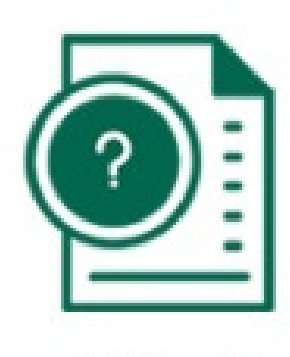

¿Qué es el SECOP II?

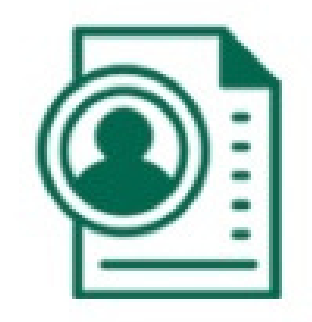

Registrese en el SECOP II

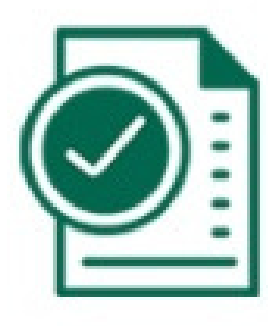

Ingrese al SECOP II

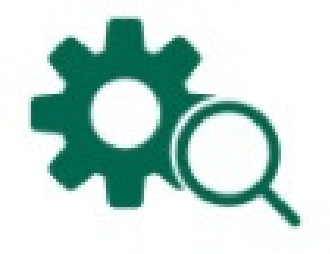

Búsqueda de procesos

# Seleccione PLAN ANUAL DE ADQUISICIONES

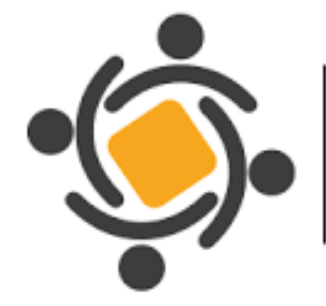

**Centro Nacional** de Memoria Histórica

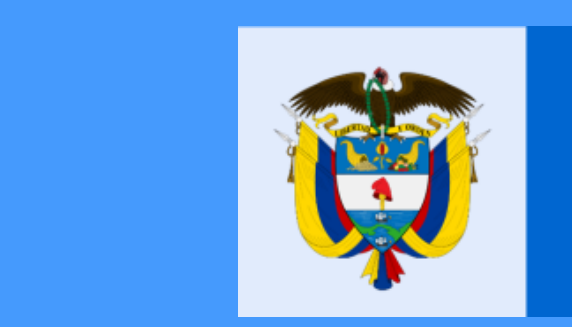

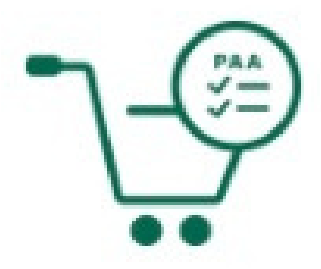

Planes anuales de adquisiciones

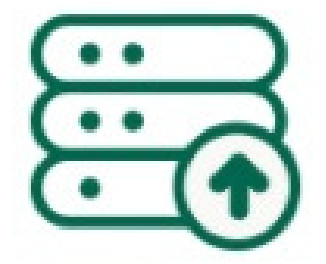

Consulte su Usuario

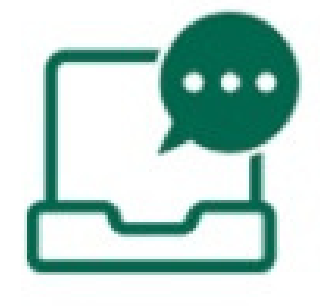

Consultas

### La equidad es de todos

### Annual Purchasing Plan

SEARCH FOR ANNUAL PURCHASING PLAN

### Search for Annual Purchasing Plan

| Year              | 2022                        |                                   |
|-------------------|-----------------------------|-----------------------------------|
| Search for        | Annual Purchasing Plan      |                                   |
| Entidad           | CENTRO DE MEMORIA HISTORICA |                                   |
| Location          | Agregar                     |                                   |
| Global value from |                             | Search for Annual Purchasing Plan |
| Global value to   |                             |                                   |
|                   |                             |                                   |

| 04101110 | and an anonaoing ritan      |                   |                 |                                   |                  |                    |           |                |                 |
|----------|-----------------------------|-------------------|-----------------|-----------------------------------|------------------|--------------------|-----------|----------------|-----------------|
|          | Year                        | 2022              |                 |                                   | *                |                    |           |                |                 |
|          | Search for                  | Annual Purchasing | Plan            |                                   | *                |                    |           |                |                 |
|          | Entidad                     | CENTRO DE MEM     | ORIA HISTORICA  |                                   |                  |                    |           |                |                 |
|          | Location                    | Agregar           |                 |                                   |                  |                    |           |                |                 |
|          | Global value from           |                   |                 | Search for Annual Purchasing Plan |                  |                    |           |                |                 |
|          | Global value to             |                   |                 |                                   |                  |                    |           |                |                 |
|          |                             |                   |                 |                                   |                  |                    | Search    | Borrar búsqued | a Export search |
|          | Entidad                     | Year              | Publishing date | Glo                               | bal value Versió | ón <u>Modified</u> | Estado    |                |                 |
| A        | CENTRO DE MEMORIA HISTORICA | 2022              | 1/5/2022        | 56,062,317,                       | 562 COP 2        | 24 2/16/2022       | Published | Detalle        | Descargar       |

## En entidad escriba CENTRO DE **MEMORIA HISTÓRICA**

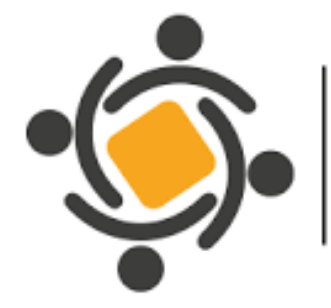

**Centro Nacional** de Memoria Histórica

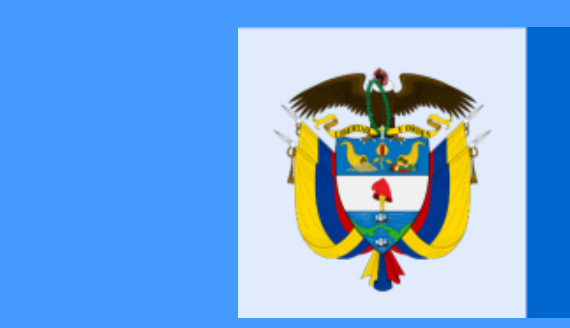

Page Id: 12001358 HELP ??

La equidad es de todos

|                             | j                                                            |                                                                                                    |                                                                           |                                                            | -                                        |
|-----------------------------|--------------------------------------------------------------|----------------------------------------------------------------------------------------------------|---------------------------------------------------------------------------|------------------------------------------------------------|------------------------------------------|
|                             | Volver                                                       |                                                                                                    |                                                                           |                                                            | Exp                                      |
| 022<br>n: 24                | > VIEW ANNUAL PURCHASIN                                      | G PLAN                                                                                                    |                                                                           |                                                            |                                          |
| r: luz marivel camargo cace |                                                              | Gener                                                                                                    | ral Info   Planned Acquisitions   Additional Needs   Previous             | versions                                                   |                                          |
|                             | General Info                                                 |                                                                                                    |                                                                           |                                                            | Back T                                   |
|                             | The Annual Purchasing Place<br>count with enough information | an main goal is to allow the State Entity likely to increase the con-<br>tion to perform its coordinated purchase. | ditions of competition through the participation of a greater number of t | raders involved in the selection processes occurring durin | g the fiscal year, also allowing the Sta |
|                             | General Info                                                 |                                                                                                    |                                                                           |                                                            |                                          |
|                             |                                                              |                                                                                                    |                                                                           | CNMH                                                       | 0 Recommendation                         |
|                             |                                                              | Year: 2022                                                                                                    |                                                                           | COLOMBIA, Bogota                                           | á                                        |
|                             | Contact Info                                                 | A continua<br>informació                                                                                           | ación, le apare<br>ón relacionada                                         | ecerá la<br>a con el                                       |                                          |
|                             |                                                              |                                                                                                    |                                                                           |                                                            |                                          |
|                             |                                                              | P/                                                                                                    | AA del CNMH                                                               |                                                            |                                          |
|                             | Polated Info                                                 |                                                                                                    |                                                                           |                                                            |                                          |

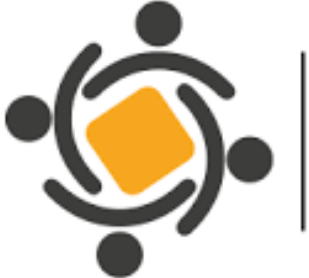

**Centro Nacional** de Memoria Histórica

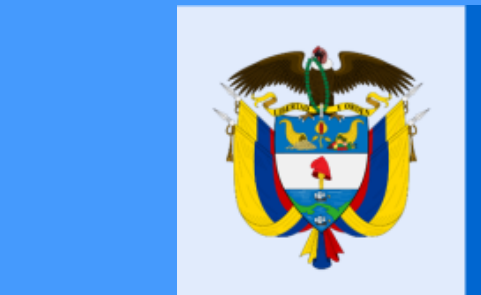

La equidad es de todos

### Planned Acquisitions

| Planned ac       | quisitions (457)                                                                                                    |                     |                                               |                        |                           |                                   |                           |                          |                              |
|------------------|----------------------------------------------------------------------------------------------------|---------------------|-----------------------------------------------|------------------------|---------------------------|-----------------------------------|---------------------------|--------------------------|------------------------------|
| UN SP SC<br>Code | Descripción                                                                                                    | Expected begin date | Expected due<br>date for<br>receiving replies | Expected duration date | Modalidad de<br>selección | Budget ori                        | igin Expected total value | Expected value in actual | Future<br>budget<br>required |
| 80101804         | Si continúa baj                                                                                                    | jando               | , enco                                        | ontra                  | rá las                    | National                          | 68,513,984 COP            | 68,513,984 COP           | No I                         |
| 82'              | especificacione                                                                                                    |                     | as ad<br>лн                                   | quisi                  | cione                     | S                                 | 16,454,778 COP            | 16,454,778 COP           | No I                         |
| 80′              | operativo y financiero, que propendan ()                                                                                                    |                     |                                               |                        |                           | Budget                            | 81,828,408 COP            | 81,828,406 COP           | No I                         |
| 80161506         | Prestar servicios técnicos en la DADH para apoyar en la<br>realización de actividades del proceso de protección,<br>conformación, acceso y uso social de ()     | January             | January                                       | 11 Month(s)            | Contratación<br>directa.  | National<br>Territorial<br>Budget | 31,585,380 COP            | 31,565,380 COP           | No I                         |
| 80121704         | Prestar servicios profesionales jurídicos a la DADH para<br>adelantar las actividades relacionadas con la<br>implementación del proceso de protección, confo () | January             | January                                       | 11 Month(s)            | Contratación<br>directa.  | National<br>Territorial<br>Budget | 62,200,523 COP            | 62,200,523 COP           | No I                         |
| 12               | Selecc                                                                                                    | cione l             | a opci                                        | ón Ex<br>Jidad         | portar                    | r EX(                             | CEL y le                  |                          | Þ                            |
|                  | apareo                                                                                                    | Lera el             | PAA c                                         | del CN                 | MH                        |                                   |                           | Export Excel Ex          | (CSV)                        |

| Planned ac       | quisitions (457)                                                                                            |                                                                 |                     |                                               |                        |                           |                                   |                          |                             |                                  |
|------------------|----------------------------------------------------------------------------------------------------|-----------------------------------------------------------------|---------------------|-----------------------------------------------|------------------------|---------------------------|-----------------------------------|--------------------------|-----------------------------|----------------------------------|
| UN SP SC<br>Code | Descripción                                                                                                 |                                                                 | Expected begin date | Expected due<br>date for<br>receiving replies | Expected duration date | Modalidad de<br>selección | Budget o                          | origin Expected total va | lue Expected value in actua | Future F<br>budget t<br>required |
| 80101804         | Si conti                                                                                                    | núa baj                                                         | ando                | , enco                                        | ontra                  | rá las                    | National                          | 68,513,984 C             | OP 68,513,984 COP           | No t                             |
| 82'              | especific                                                                                                   | cacione<br>de                                                   |                     | as ad<br>лн                                   | quisi                  | ciones                    | S                                 | 16,454,778 C             | OP 16,454,778 COP           | No t                             |
| 80'              | operativo y financiero, que prope                                                                           | endan ()                                                        |                     |                                               |                        |                           | Budget                            | 81,828,406 C             | OP 81,828,406 COP           | No t                             |
| 80161506         | Prestar servicios técnicos en la I<br>realización de actividades del pri<br>conformación, acceso y uso soci | DADH para apoyar en la<br>oceso de protección,<br>al de ()      | January             | January                                       | 11 Month(s)            | Contratación<br>directa.  | National<br>Territorial<br>Budget | 31,565,380 C             | OP 31,565,380 COP           | No t                             |
| 80121704         | Prestar servicios profesionales ju<br>adelantar las actividades relacion<br>implementación del proceso de p | urídicos a la DADH para<br>nadas con la<br>protección, confo () | January             | January                                       | 11 Month(s)            | Contratación<br>directa.  | National<br>Territorial<br>Budget | 62,200,523 C             | OP 62,200,523 COP           | No t                             |
| 12               |                                                                                                    | Selecc                                                          | ione la             | a opci                                        | ón Ex                  | portar                    | EX                                | CEL y le                 |                             |                                  |
| 4                |                                                                                                    | apareo                                                          | erá el              | conso                                         | olidad                 | lo actu                   | ıaliz                             | zado del                 | Export Excel Ex             | kport Excel(CSV)                 |
|                  |                                                                                                    |                                                                 |                     | PAA C                                         | del CN                 |                           |                                   |                          | •                           |                                  |

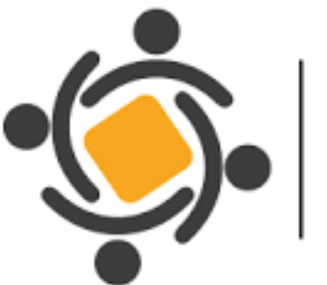

**Centro Nacional** de Memoria Histórica

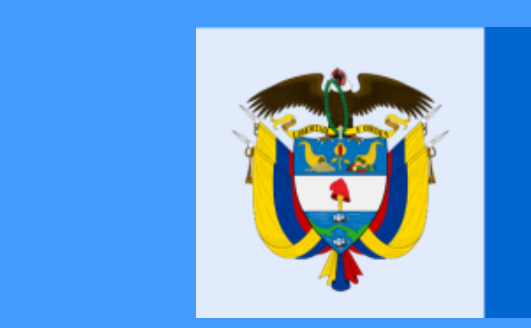

La equidad es de todos

|                                                                                                    | AnnualPurchasingAcquisitions_157                  | 748_1_856a2464-f235-492b-803e-2b0         | 0d12ed110c - Excel                                     |                                     | ? 🗹 –                                                                                                    |
|----------------------------------------------------------------------------------------------------|---------------------------------------------------|-------------------------------------------|--------------------------------------------------------|-------------------------------------|----------------------------------------------------------------------------------------------------|
| HIVO INICIO INSERTAR DISEÑO DE PÁGINA FÓRMULAS                                                                                                    | DATOS REVISAR VISTA                               |                                           |                                                        | Pa                                  | ula Alejandra Calderon Buitrago                                                                                                    |
| $ \begin{array}{c c} & & \\ & & \\ & $ | Ajustar texto Combinar y centrar                  | % 000 €0 00 Form                          | ≠ Dar formato Estilos de                               | Insertar Eliminar Formato           | ∑ A<br>Z Ordenar y Buscar y                                                                                                    |
| • •                                                                                                    |                                                   | condic                                    | ional • como tabla • celda •                           | * * *                               | filtrar seleccionar                                                                                                    |
| apapeles 🖬 🛛 Fuente 🖼 Alin                                                                                                    | eación 🕞 Protección                               | Número 🕞                                  | Estilos                                                | Celdas                              | Modificar                                                                                                    |
| L $\cdot$ : $\times$ $\checkmark$ $f_x$ UNSPSC Code (each code s                                                                                                    | separated by                                      |                                           |                                                        |                                     |                                                                                                    |
| A B C D E                                                                                                    | F G H                                             | I J                                       | K L                                                    | M N                                 | O P                                                                                                    |
| UNSPSC Cod)   Description   Expected begin date (month)   Expec                                                                                                    | ted due date for receiving replies (              | month) Expected duration dat              | te (number) Expected durati                            | on date (interval: days,            | months, years)   Type   Budg                                                                                                    |
| 80101604 Prestar servicios profesionales al CNMH para dar trÃi                                                                                                    | mite y formalizar la oferta, gestió               | n y consecución de los apoyos             | s de la cooperaciÃ <sup>3</sup> n internac             | ional, para dar cumplimi            | ento al indicado No. 1 princ                                                                                                    |
| 82111604   "Prestar servicios té cnicos a la Dirección de Acuerd                                                                                                    | os de la Verdad para realizar las tra             | ascripciones, de los audios acor          | piados en el marco de la impl                          | ementaciÃ <sup>3</sup> n del Mecar  | ismo no Judicial de Contrib                                                                                                    |
| 80161506 Prestar servicios profesionales para llevar a cabo las a                                                                                                    | acciones relacionadas con el seguir               | niento administrativo, operativ           | vo y financiero, que propend                           | an por el cumplimiento              | de los objetivos y metas es                                                                                                    |
| 80161506   "Prestar servicios té cnicos en la DADH para apoyar                                                                                                    | en la realizaciÃ <sup>3</sup> n de actividades o  | del proceso de protección, con            | nformaciÃ <sup>3</sup> n, acceso y uso soc             | cial de archivos de los De          | erechos Humanos, memoria                                                                                                    |
| 80121704 Prestar servicios profesionales jurÃ-dicos a la DADH p                                                                                                    | oara adelantar las actividades relac              | ionadas con la implementaciÃ <sup>3</sup> | <sup>3</sup> n del proceso de protecciÃ <sup>3</sup> r | n, conformación, acceso             | y uso social de archivos de                                                                                                    |
| 80161506 "Prestar servicios de apoyo a la DADH para la conform                                                                                                    | ación, acceso y uso social de archi               | ivos de los Derechos Humanos,             | , memoria histÃ <sup>3</sup> rica y conflic            | to armado y colecciones             | de Derechos Humanos y D                                                                                                    |
| 80161506 "Prestar servicios profesionales en la DADH para el se                                                                                                    | eguimiento y realizaciÃ <sup>3</sup> n de activio | dades del proceso de protecciÃ            | Ă <sup>3</sup> n, conformaciÃ <sup>3</sup> n, acceso y | uso social de archivos d            | e los Derechos Humanos, m                                                                                                    |
| 80161506   "Prestar servicios té cnicos en la DADH para apoyar                                                                                                    | en la realizaciÃ <sup>3</sup> n de actividades o  | del proceso de protección, con            | nformaciÃ <sup>3</sup> n, acceso y uso soc             | cial de archivos de los De          | erechos Humanos, memoria                                                                                                    |
| 80161506 "Prestar servicios profesionales en la DADH para el se                                                                                                    | eguimiento y realizaciÃ <sup>3</sup> n de activio | dades del proceso de protecciÃ            | Ă <sup>3</sup> n, conformaciÃ <sup>3</sup> n, acceso y | uso social de archivos d            | e los Derechos Humanos, m                                                                                                    |
| 80161506   "Prestar servicios té cnicos en la DADH para apoyar                                                                                                    | en la realizaciÃ <sup>3</sup> n de actividades o  | del proceso de protección, con            | nformación, acceso y uso soc                           | cial de archivos de los De          | erechos Humanos, memoria                                                                                                    |
| 80161506 "Prestar servicios de apoyo a la DADH para la conform                                                                                                    | ación, acceso y uso social de archi               | ivos de los Derechos Humanos,             | , memoria histÃ <sup>3</sup> rica y conflic            | to armado y colecciones             | de Derechos Humanos y D                                                                                                    |
| 80161506 "Prestar servicios té cnicos en la DADH para apoyar                                                                                                    | en la realizaciÃ <sup>3</sup> n de actividades o  | del proceso de protección, con            | nformaciÃ <sup>3</sup> n, acceso y uso soc             | cial de archivos de los De          | erechos Humanos, memoria                                                                                                    |
| 80161506 "Prestar servicios de apoyo a la DADH para la conform                                                                                                    | ación, acceso y uso social de archi               | ivos de los Derechos Humanos,             | , memoria histÃ <sup>3</sup> rica y conflic            | to armado y colecciones             | de Derechos Humanos y D                                                                                                    |
| 80161506 "Prestar servicios té cnicos en la DADH para apoyar                                                                                                    | en la realizaciÃ <sup>3</sup> n de actividades o  | del proceso de protección, con            | nformación, acceso y uso soc                           | cial de archivos de los De          | erechos Humanos, memoria                                                                                                    |
| 80161506 "Prestar servicios profesionales en la DADH para real                                                                                                    | izar apoyo en el seguimiento a la e               | jecución de metas, seguimien              | nto al Programa de Derechos                            | Humanos y Memoria Hi                | stórica, difusiòn de la Pol                                                                                                    |
| 80161506 Prestar servicios profesionales espe                                                                                                    |                                                   |                                           |                                                        | erechos Humanos de                  | la DADH en la articulaciÃ <sup>2</sup>                                                                                                    |
| 90111503 ViÃiticos y gastos de viaje del equip                                                                                                    | ializará ol ar                                    | chivo en Fy                               | cal con al                                             | ta.NationalTerritoria               | Budget 80126079,0000 80:                                                                                                    |
| 80121704   "Prestar servicios profesionales para                                                                                                    |                                                   |                                           |                                                        | nte, de los diferente               | s contratos requeridos por                                                                                                    |
| 93151507 Prestar servicios profesionales de se                                                                                                    |                                                   |                                           |                                                        | rior, los procesos y pi             | ocedimientos necesarios g                                                                                                    |
| 93151507 "Prestar al Centro Nacional de Memo                                                                                                    |                                                   | aer CINIVIH                               |                                                        | ernientes a la Direcc               | ón de Construcción para                                                                                                    |
| 80161506 Prestar servicios de apoyo en la ejecución nue accion                                                                                                    | es para la intervencia in, organizac              | ia in y er procesannento ta e cri         | nco de documentacia intecia                            | nua y producida en los g            | rupos de Transversales y Er                                                                                                    |
| 93151507   "Prestar servicios de apoyo a las actividades administr                                                                                                    | ativas y asistenciales relacionas co              | n la operación logÃ-stica que             | adelanta la dirección para la                          | ConstrucciÃ <sup>3</sup> n de la Me | morarÃ-a Histórica del CN                                                                                                    |
|                                                                                                    |                                                   |                                           |                                                        | de la DOMULA Transver               | males III is such that the second second sec |

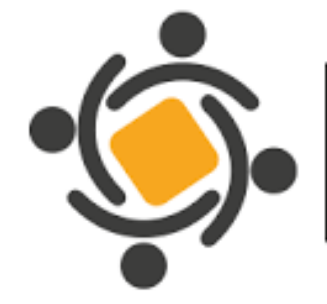

**Centro Nacional** de Memoria Histórica

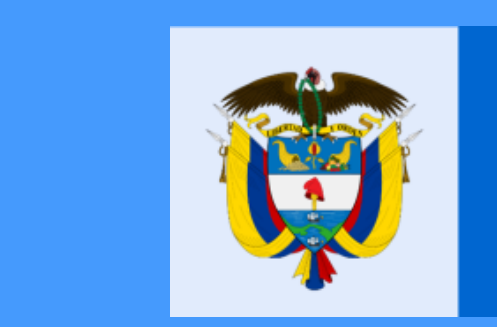

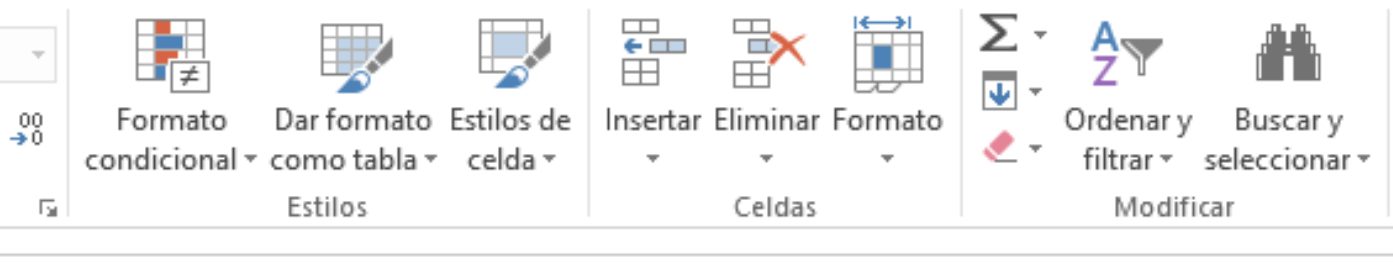

## La equidad es de todos

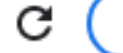

aciones M Gmail 💿 YouTube 🔇 27. MINUTA MIRYA... 🔇 Radicación

### **Previous versions**

### Previous versions

| User                          | Mission And Vision                                                                                      | Strategic Perspective                                                                                   | Modification Date                                         | Version | Downloads |
|-------------------------------|----------------------------------------------------------------------------------------------------|----------------------------------------------------------------------------------------------------|-----------------------------------------------------------|---------|-----------|
| FERNANDO RAMIREZ<br>OCHOA     | Contribuir a la realización de la reparación integral y el derecho a la<br>verdad del que son titulares | Comprensión social del conflicto armado: Contribuir al esclarecimiento de<br>los hechos, los responsabl | 1/5/2022 10:20:04 AM ((UTC-05:00) Bogota,<br>Lima, Quito) | 1       | Export    |
| FERNANDO RAMIREZ<br>OCHOA     | Contribuir a la realización de la reparación integral y el derecho a la<br>verdad del que son titulares | Comprensión social del conflicto armado: Contribuir al esclarecimiento de<br>los hechos, los responsabl | 1/5/2022 10:50:58 AM ((UTC-05:00) Bogota,<br>Lima, Quito) | 2       | Export    |
| FERNANDO RAMIREZ<br>OCHOA     | Contribuir a la realización de la reparación integral y el derecho a la<br>verdad del que son titulares | Comprensión social del conflicto armado: Contribuir al esclarecimiento de<br>los hechos, los responsabl | 1/6/2022 12:04:42 PM ((UTC-05:00) Bogota,<br>Lima, Quito) | 3       | Export    |
| FERNANDO RAMIREZ<br>OCHOA     | Contribuir a la realización de la reparación integral y el derecho a la<br>verdad del que son titulares | Comprensión social del conflicto armado: Contribuir al esclarecimiento de<br>los hechos, los responsabl | 1/8/2022 8:13:50 PM ((UTC-05:00) Bogota,<br>Lima, Quito)  | 4       | Export    |
| FERNANDO RAMIREZ<br>OCHOA     | Contribuir a la realización de la reparación integral y el derecho a la<br>verdad del que son titulares | Comprensión social del conflicto armado: Contribuir al esclarecimiento de<br>los hechos, los responsabl | 1/7/2022 1:13:37 PM ((UTC-05:00) Bogota,<br>Lima, Quito)  | 5       | Export    |
| FERNANDO RAMIREZ<br>OCHOA     | Contribuir a la realización de la reparación integral y el derecho a la<br>verdad del que son titulares | Comprensión social del conflicto armado: Contribuir al esclarecimiento de<br>los hechos, los responsabl | 1/11/2022 2:53:33 PM ((UTC-05:00) Bogota,<br>Lima, Quito) | 6       | Export    |
| FERNANDO RAMIREZ<br>OCHOA     | Contribuir a la realización de la reparación integral y el derecho a la<br>verdad del que son titulares | Comprensión social del conflicto armado: Contribuir al esclarecimiento de<br>los hechos, los responsabl | 1/11/2022 4:11:34 PM ((UTC-05:00) Bogota,<br>Lima, Quito) | 7       | Export    |
| FERNANDO RAMIREZ<br>OCHOA     | Contribuir a la realización de la reparación integral y el derecho a la<br>verdad del que son titulares | Comprensión social del conflicto armado: Contribuir al esclarecimiento de<br>los hechos, los responsabl | 1/14/2022 8:54:13 AM ((UTC-05:00) Bogota,<br>Lima, Quito) | 8       | Export    |
| FERNANDO RAMIREZ<br>OCHOA     | Contribuir a la realización de la reparación integral y el derecho a la<br>verdad del que son titulares | Comprensión social del conflicto armado: Contribuir al esclarecimiento de<br>los hechos, los responsabl | 1/14/2022 5:48:35 PM ((UTC-05:00) Bogota,<br>Lima, Quito) | 9       | Export    |
| VALENTINA VARGAS<br>HERNANDEZ | Contribuir a la continección de la constructón intercal y al decembra a la<br>verc                      | Contrato sián essial del conflicte estador. Contribuis el conferminista de                              | 1(17/2022 3:52:35 PM ((UTC-05:00) Bogota,                 | 10      | Export    |
| VALENTINA VARGAS<br>HERNANDEZ | 📟 Al regresar a la p                                                                                    | ágina, también podrá                                                                                    | 2 6:46:04 PM ((UTC-05:00) Bogota,<br>)                    | 11      | Export    |
| VALENTINA VARGAS<br>HERNANDEZ | Con<br>verd                                                                                             |                                                                                                    | 2 7:00:51 PM ((UTC-05:00) Bogota,<br>)                    | 12      | Export    |
| VALENTINA VARGAS<br>HERNANDEZ | Con VISUAIIZALIAS                                                                                       | modificaciones y                                                                                        | 2 11:12:06 AM ((UTC-05:00)<br>ha, Quito)                  | 13      | Export    |
| VALENTINA VARGAS<br>HERNANDEZ | Cor actualiza                                                                                           | aciones al PAA                                                                                          | 2 5:18:41 PM ((UTC-05:00) Bogota,<br>)                    | 14      | Export    |
| VALENTINA VARGAS<br>HERNANDEZ | Con<br>vero                                                                                             |                                                                                                    | 2 1:01:59 PM ((UTC-05:00) Bogota,                         | 15      | Export    |
| VALENTINA VARGAS<br>HERNANDEZ | Contribuir a la realización de la reparación integral y el derecho a la<br>verdad del que son titulares | Comprensión social del conflicto armado: Contribuir al esclarecimiento de<br>los hechos, los responsabl | 1/25/2022 8:05:18 AM ((UTC-05:00) Bogota,<br>Lima, Quito) | 16      | Export    |
|                               |                                                                                                    | Commentation and the conflicts and the Conflicts of an International de                                 | 4/08/0000 8-40-45 AM /// 700 00-000 Desite                | 47      | Fund      |

.

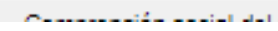

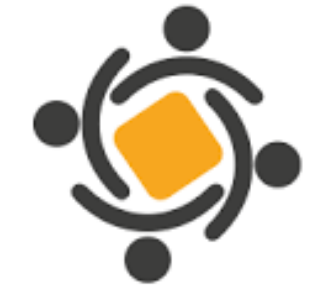

**Centro Nacional** de Memoria Histórica

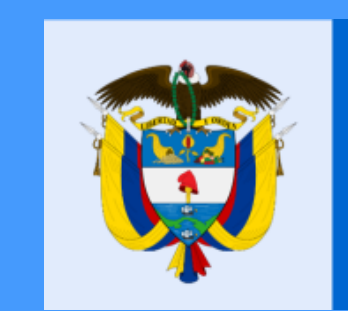

QB ☆

🔝 Lista de lect

P

enhous even

Back To Top

## La equidad es de todos

## **ESTAMOS PARA SERVIRLE**

وفي ا

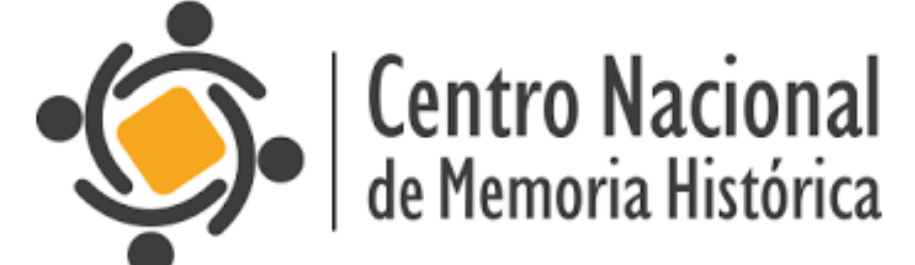

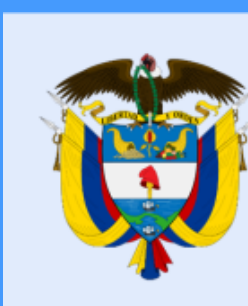

### https://centrodememoriahistorica.gov.co/

La equidad es de todos